faith-filled up discerning intentional compassionate

# ST ILLTYD'S PRIMARY SCHOOL

# NEWSLETTER

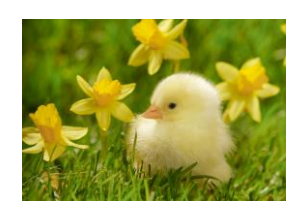

8th March 2024

| Attendance we | ek ending 08.03.24 |
|---------------|--------------------|
| REC           | 86.9%              |
| CL1           | 88.4%              |
| CL2           | 93.8%              |
| CL3           | 93.3%              |
| CL4           | 92%                |
| CL5           | 93.5%              |
| CL6           | 94.6%              |

#### Well done to year 6

#### I'm sure we can get those %'s up next week! Diary

| 11.3.24<br>15.3.24        | Year 6 – Cycle Training                                      | All<br>Week     |
|---------------------------|--------------------------------------------------------------|-----------------|
| 12.3.24                   | Y4 worries and anxiety<br>workshop- CAHMS in<br>reach        | AM              |
| 12.3.24                   | Y5- Positivity and self<br>worth workshop-<br>CAHMS in reach | AM              |
| 14.3.24                   | Year 5 Assembly                                              | 9:30            |
| 15.3.24                   | Y5 & Y6 Football<br>festival                                 | All<br>day      |
| 15.3.24                   | Comic Relief- wear red<br>to school                          | All<br>day      |
| 18.3.24                   | Y2 – Ffa la la cluster<br>concert                            | AM              |
| 18.3.24<br>and<br>19.3.24 | Parents evening                                              | 15:30-<br>17:30 |
| 21.3.24                   | Rec Y1 & Y2 Tenby<br>Dinosaur Park<br>Y3 Carew Castle        | 9am -<br>4:30   |
| 8.4.24 &<br>24.6.24       | INSET Days                                                   | All<br>Day      |

#### Class Assemblies-9:30am in Hall

| Y5 Mrs Lynch    | Thursday 14th March             |
|-----------------|---------------------------------|
| Y4 Mr Dalton    | Thursday 2 <sup>nd</sup> May    |
| Y3 Mr Lewis     | Thursday 16 <sup>th</sup> May   |
| Y1 Mrs Delaney  | Thursday 18 <sup>th</sup> April |
| Rec Mrs Hickson | Thursday 13 <sup>th</sup> June  |

# World Book Day- Thursday 7<sup>th</sup> March

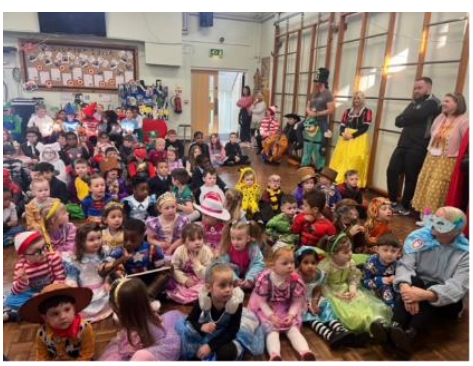

I was so impressed by the effort the children had made yesterday. The costumes were fantastic. Everyone had such an enjoyable day.

We talked about our favourite books, stories and characters. It was so lovely to see how enthusiastic the children were ab out the different books and stories they have read.

Have a look more of our photos on X(Twitter) @StilltydsrcSA1

# Parents Evening- 18th & 19th March

We will have our spring term parents evening on the above dates. Parent's evening will take place between 3:30pm and 5:30pm. We will be using the 'School Cloud' system for bookings. Bookings are live and the booking system will close at 11pm on Sunday 17<sup>th</sup> March. Please see the bottom of the newsletter for the instructions on 'how to book an appointment'.

## **Class 5 assembly**

Class 5 would like to invite their parents and carer's to their assembly on Thursday 14<sup>th</sup> March at 9:30am. It is always lovely to see our hall filled with family members.

## Comic Relief- Red Nose Day- Friday 15th March

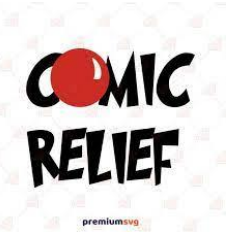

We will be celebrating Red Nose Day next Friday. Children can wear anything red to school. Any donations for comic relief will be greatly appreciated.

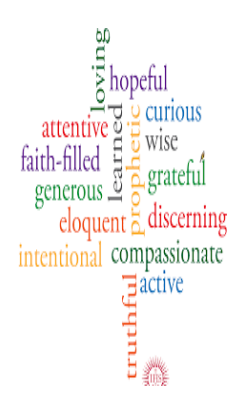

# **INSET DAY- 8th APRIL- SAVE THE DATE**

Just to pre- warn you that there will be an Inset day on the first day back after Easter. No school for pupils.

#### Easter Bonnet Parade- Nursery to Year 2

Our Easter Bonnet Parade will take place on Wednesday 20th March. All Nursery to Y2 pupils are welcome to make Easter Bonnets at home in ready for our Easter parade. Can all bonnets be brought into school for Monday 18th March please. Nursery parade will be at 10:45am and Rec to Y2's parade will be at 2:30pm. The parade will take place on the schoolyard, all are welcome to attend.

#### **Stations of the Cross**

As we are now in Lent, over the next 4 weeks, we will be taking different classes to the church to reflect on the Stations of the Cross. We have no set dates for taking the children but it will be during lesson time. Please ensure that the consent pages in the school diary are signed, as this gives us the necessary permissions to allow the children to leave the school.

# 19<sup>th</sup> & 20<sup>th</sup> March- NO AFTER SCHOOL CLUBS

Due to parents evenings there will be no after school clubs running on the last week of term.

# Pupil absence

Please can I ask that you report all pupil absence to the school office either via the school e mail address or the designated absence phone line. Please can I ask that you do not use dojo to report your child absence, as dojo isn't a platform that is checked regularly. Absences should be reported to the school office by 9:30am. I do appreciate your support with this.

#### Have a lovely weekend Mrs Maria Davies Headteacher

| Term        | Term<br>begins      |                      | Mid-<br>term<br>holiday<br>begins | Mid-term<br>holiday<br>ends |                          | Terms<br>ends      | Total<br>Days |
|-------------|---------------------|----------------------|-----------------------------------|-----------------------------|--------------------------|--------------------|---------------|
| Spring 2024 | Monday 8<br>January | Friday 9<br>February | Monday<br>12<br>February          | Friday 16<br>February       | Monday<br>19<br>February | Friday 22<br>March | 50            |
| Summer 2024 | Monday 8<br>April   | Friday 24<br>May     | Monday<br>27 May                  | Friday 31<br>May            | Monday 3<br>June         | Friday 19<br>July  | 69            |

# INSET days Monday 8th April 2024 & Monday 24TH June 2025

| Bank holidays 202      | 24                           |
|------------------------|------------------------------|
| 29 March - Good Friday | 1 April - Easter Monday      |
| 6 May - May Day        | 27 May - Spring Bank Holiday |

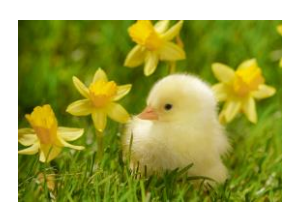

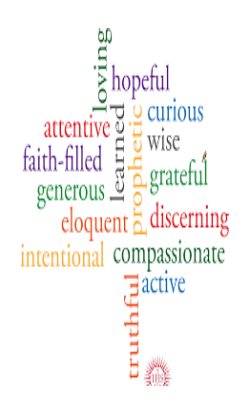

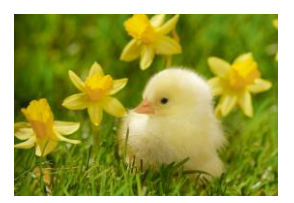

# **SEREN YR WYTHNOS**

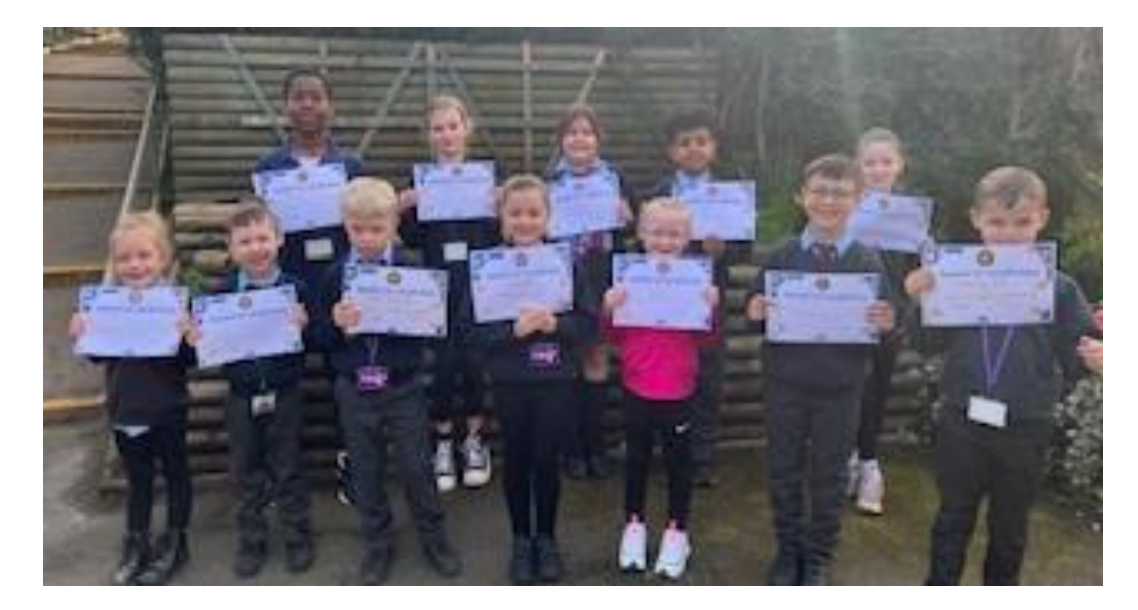

# Parents' Guide for Booking Appointments

Browse to https://SIRCPS.schoolcloud.co.uk/

| Title         | First Name        | Sumame            |
|---------------|-------------------|-------------------|
| Mro •         | Rachael           | Abbot             |
| Email         |                   | Confirm Email     |
| rabbot4@gmail | com               | rabbol4@gmail.com |
| Student's De  | etails<br>Surname | Date Of Birth     |
|               |                   |                   |

#### Step 1: Login

Fill out the details on the page then click the *Log In* button. A confirmation of your appointments will be sent to the email address you provide.

#### September Parents Evening

This is to allow parents and teachers to discuprogress and will take place on 13th and 14th September. Note that on the 13th there will be sessions available both incresson and via video call. Click a date to contrivue
Monday, 13th September
In-perior & video call
Perior for toxings
Tuesday, 14th September
In-person
September
September
September
September
September
September
September
September
September
September
September
September
September
September
September
September
September
September
September
September
September
September
September
September
September
September
September
September
September
September
September
September
September
September
September
September
September
September
September
September
September
September
September
September
September
September
September
September
September
September
September
September
September
September
September
September
September
September
September
September
September
September
September
September
September
September
September
September
September
September
September
September
September
September
September
September
September
September
September
September
September
September
September
September
September
September
September
September
September
September
September
September
September
September
September
September
September
September
September
September
September
September
September
September
September
September
September
September
September
September
September
September
September
September
September
September
September
September
September
September
September
September
September
September
September
September
September
September
September
September
September
September
September
September
September
September
September
September
September
September
September
September
September
September
September
September
September
September
September
September
September
September
September
September
September
September
September
September
September
September
September
September
September
September
September
September
September
September
September
September
September
September
September
September
September
September
September
September
September
September
September
September
September
September
September
September
September
September
September
September
September
September
S

#### Step 2: Select Parents' Evening

Click on the date you wish to book. Unable to make all of the dates listed? Click *I'm unable to attend*.

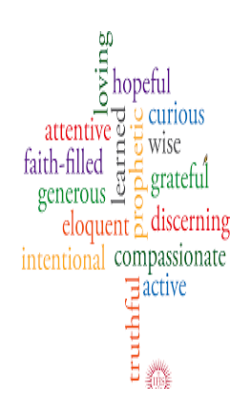

| iele | ct how you'd like to book your appointments using the option below, and then hit Next. |
|------|----------------------------------------------------------------------------------------|
| •    | Automatic                                                                              |
|      | Automatically book the best possible times based on your availability                  |
| 0    | Manual                                                                                 |
|      | Choose the time you would like to see each teacher                                     |

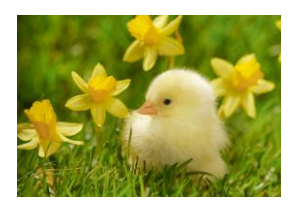

#### **Step 3: Select Booking Mode**

Choose *Automatic* if you'd like the system to suggest the shortest possible appointment schedule based on the times you're available to attend. To pick the times to book with each teacher, choose *Manual*. Then press *Next*.

We recommend choosing the automatic booking mode when browsing on a mobile device.

| Jhoose re                       | achers                                     |                          |                           |               |
|---------------------------------|--------------------------------------------|--------------------------|---------------------------|---------------|
| Set the earlie<br>press the but | st and latest times yo<br>ton to continue. | u can attend, select whi | ch teachers you'd like to | see, and then |
| Choose e                        | arliest and late                           | st times                 |                           |               |
| JIOUSEE                         | anicst and lates                           | st times                 |                           |               |
|                                 |                                            |                          |                           | ~             |
| 0                               | •                                          | •                        | •                         |               |

#### Step 4: Select Availability

Drag the sliders at the top of the screen to indicate the earliest and latest you can attend.

| nere | e is a teacher you do r | not wish to s | ee, please untick them b | efore you continue. |
|------|-------------------------|---------------|--------------------------|---------------------|
| n    | Abbot                   |               |                          |                     |
|      | Mr. I Brown             |               | Mrs A Wheeler            |                     |
| r.   | SENCO                   |               | Class 11A                |                     |

#### **Step 5: Choose Teachers**

Select the teachers you'd like to book appointments with. A green tick indicates they're selected. To de-select, click on their name.

| onfirm A                      | ppointment Time                                | S                  |                          |                        |
|-------------------------------|------------------------------------------------|--------------------|--------------------------|------------------------|
| e following a<br>Accept butti | opointments have been rea<br>on at the bottom. | served for two min | utes. If you're happy wi | th them, please choose |
|                               | Teacher                                        | Student            | Subject                  | Room                   |
| 17:10                         | Mr J Sinclair                                  | Ben                | English                  | EÓ                     |
| 17:25                         | Mrs D Mumford                                  | Ben                | Mathematics              | M2                     |
| 17.45                         | Dr R Monamara                                  | Andrew             | French                   | 14                     |

#### **Step 6: Book Appointments (Automatic)**

If you chose the automatic booking mode, you'll see provisional appointments which are held for 2 minutes. To keep them, choose Accept at the bottom left.

If it wasn't possible to book every selected teacher during the times you are able to attend, you can either adjust the teachers you wish to meet with and try again, or switch to manual booking mode.

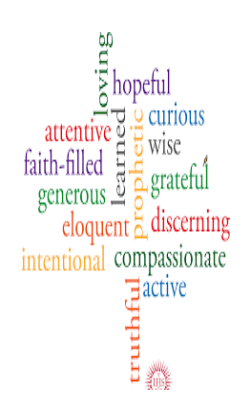

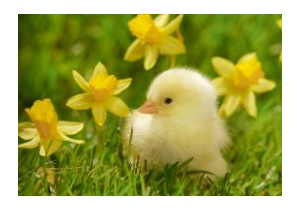

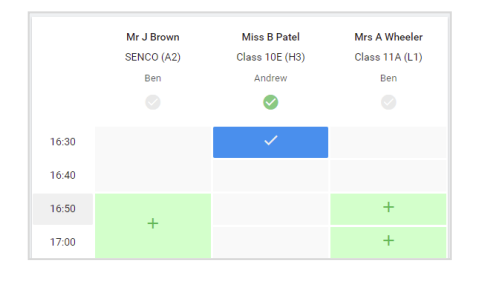

#### Step 7: Book Appointments

Click any of the green cells to make an appointment. Blue cells signify where you already have an appointment. Grey cells are unavailable. To change an appointment, delete the original by hovering over the blue box and clicking *Delete*. Then choose an alternate time. You can optionally leave a message for the teacher to say what you'd

like to discuss, or raise anything beforehand.

Once you're finished booking all appointments, at the top of the page in the alert box, press *click here* to finish the booking process.

| 2 appoint                         | ber Parents Evening<br>ments from 16:15 to 16:45                    |                                                        | Tuesday, 14th September<br>In-person                       |
|-----------------------------------|---------------------------------------------------------------------|--------------------------------------------------------|------------------------------------------------------------|
| 🖶 Print                           | 🖍 Amend Bookings                                                    | Subscribe to C                                         | alendar                                                    |
| his is to allow<br>lote that on t | v parents and teachers to discu<br>he 13th there will be sessions a | iss progress and will tak<br>vailable both in-person a | e place on 13th and 14th September.<br>and via video call. |
|                                   | Teacher                                                             | Student                                                | Subject                                                    |
| 16:15                             | Mr Mark Lubbock                                                     | Jason Aaron                                            | English                                                    |
| 16:30                             | Miss Bina Patel                                                     | Jason Aaron                                            | Religious Education                                        |
| Septem<br>2 appoint               | ber Parents Evening<br>ments from 16:00 to 16:45                    |                                                        | Monday, 13th September<br>Video cal                        |
| Septem                            | ber Parents Evening                                                 |                                                        | Monday, 13th September                                     |

#### **Step 8: Finished**

All your bookings now appear on the My Bookings page. An email confirmation has been sent and you can also print appointments by pressing *Print*. Click *Subscribe to Calendar* to add these and any future bookings to your calendar.

To change your appointments, click on Amend Bookings.